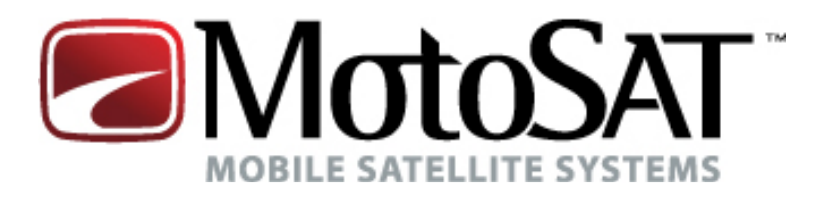

# **Satellite TV**

# **GUIDE TO**

# **PROGRAMMING** NOMAD SD2 CONTROLLER

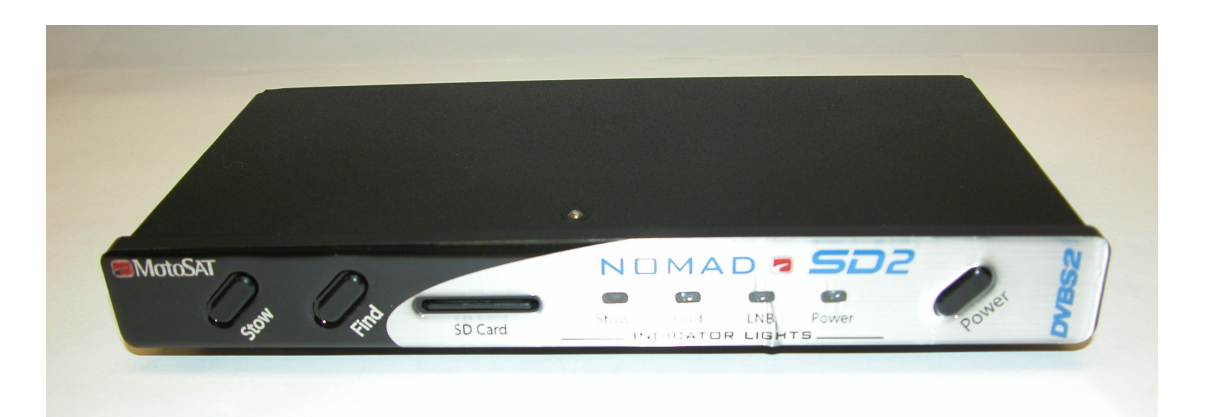

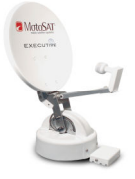

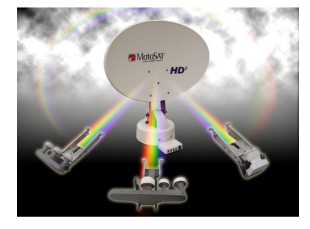

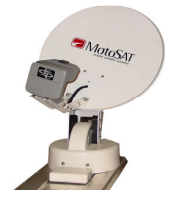

Software Version 37 or higher

ALL RIGHTS RESERVED 901-Nomad SD2 Manual Rev 8 Jan '10

# INDEX

| PROGRAMMING (Configuration)       |   |
|-----------------------------------|---|
| Using the Front Panel             | 3 |
| Using the SD Card                 | 5 |
| <b>ROOT DIRECTORY EXPLANATION</b> | 6 |
| MotoSAT Technical Support         | 8 |

## PROGRAMMING NOMAD SD2 CONTROLLER Using the Front Panel

(With Version 29 Software or greater)

CAUTION!! Do not confuse this software with any earlier versions. If you have a NomadSD.dat file on your SD Card <u>Remove it from the Root Directory FIRST.</u> Failure to do so will cause your Configuration that is stored on the NomadSD.dat file to remove any programming that you may do through the front panel.

This process is only needed to be done once per installation.

The Nomad SD2 Controller can be programmed in simple and easy steps. The **STOW/FIND and the POWER** buttons will allow you to configure your controller properly.

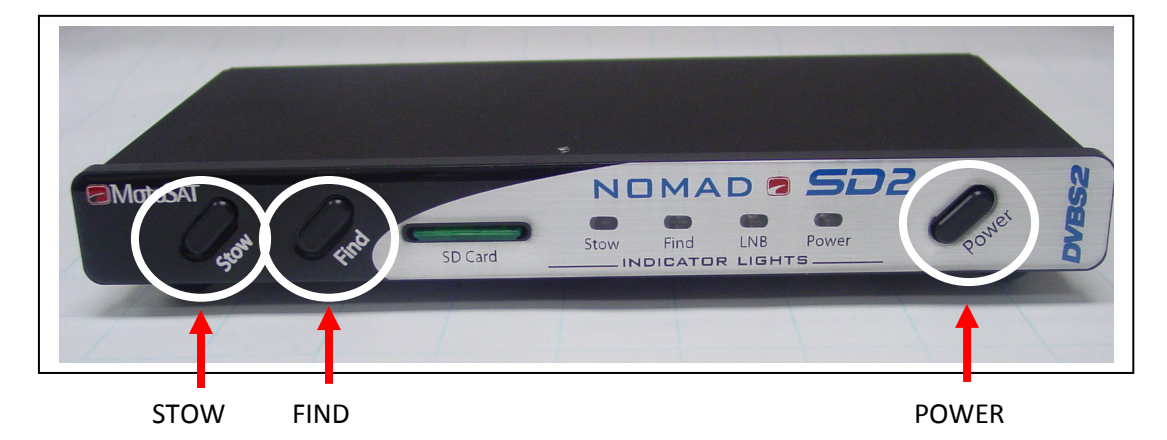

#### NOMAD SD2 CONTROLLER

#### Entering into the Configuration Mode

 Hold down the <u>STOW and FIND buttons</u> and while continuing to hold, turn the power ON using the <u>POWER ON button</u>. Release the POWER button but continue to hold the STOW and FIND buttons for an additional 10 seconds or until you see the STOW and FIND LED's <u>turn OFF</u>, <u>then turn ON again</u> then release. You are now ready to proceed. If that does not happen, repeat the above process until it does. This will put the controller into the Configuration mode (similar to what you do or have done with the Nomad 2/3 Controller to enter into the Programming Mode.)

# CONFIGURING

#### To SET SERVICE TYPE

(Pressing the **FIND BUTTON** will toggle through SERVICE TYPE.)

• The **FIND LED** indicates the Network ID (or SERVICE TYPE) selected. It will **blink the number** of the current settings, pause, and the repeat the pattern according to the following table:

|                    |                           | MOUNT <sub>A</sub> TYPES |                    |  |
|--------------------|---------------------------|--------------------------|--------------------|--|
|                    |                           |                          |                    |  |
|                    | SERVICE TYPE              | NON SKEWABLE *           | <u>SKEWABLE</u> *  |  |
| Slow Blink         | 1= Dish Network           | 119/110                  | 110,119            |  |
|                    | ✓ 2= DirecTV              | 101                      | 99,101,103,110,119 |  |
|                    | 3= Bell Express Vu        | 91/82                    | 82,91              |  |
| Rapid              | = SHAW DIRECT SEE "S      | HAW DIRECT CONFIGURING   | <b>"</b> **        |  |
| Blink <sup>4</sup> | 5= Dish Network EAST      | 61.5/110/119             | N/A                |  |
| Binik              | 6= Dish Network WEST      | 110/119/148              | N/A                |  |
|                    | 7= DirecTV ENHANCED       | 101/119                  | N/A                |  |
|                    | <b>8= Dish Network HD</b> | 110/119,129              | 110,119,129        |  |

**Show Mode** can only be entered using the SD Card. See PROGRAMMING NOMAD SD2 CONTROLLER Using the SD Card

**\*\*SHAW DIRECT CONFIGURING** – SIMPLY LOAD SOFTWARE REVISION **nsd\_1000.hex** or higher. CONFIGURING IS AUTOMATIC.

\*NOTE: A slash (/) between the satellites indicates the system will only see one satellite at a time. A comma (,) between the satellites indicates the system will see all these satellites at the same time.

Once eight (8) rapid blinks is reached the process will start back at one (1) if the FIND button is pressed again.

#### To SET MOUNT TYPE

(Pressing the **<u>STOW BUTTON</u>** will toggle between Skewable and Non-Skewable mount configurations.)

• The <u>STOW LED</u> will indicate Skewable or Non-Skewable type mounts Skewable = ON,

#### Non-Skewable = OFF.

Please note: In the case of Dish Network EAST, Dish Network WEST and DirecTV ENHANCED or a SHAW Direct (Star Choice) mount the STOW LED will automatically be set according to the type of mount used for that particular type of configuration.

#### SAVING SETTINGS

• To save the current configuration setting, turn off the unit and turn it back on again normally and that will store your settings. At this time **please perform a TEST DISH** to match the Controller to the Mount. After a successful Test Dish....

#### PRESS THE "FIND" BUTTON TO ACQUIRE YOUR PROGRAMMED SATELLITES.

### PROGRAMMING NOMAD SD2 CONTROLLER Using the SD Card

**Note:** This configuration process is **limited to Microsoft PC's. Sorry, no Mac's at this time.** To use your computer to configure your Nomad SD2 simply format the SD card to FAT32 and:

- 1. Select "START", "ALL PROGRAMS", "ACCESSORIES" and "Note Pad" on your computer.
- 2. Enter the Network Configuration number from the selection below **and place it on the first line** of the file. Just the Network Configuration number is all that you need. Note: The Freedom Dome system requires special code (see below)
- **3.** Name this file "NomadSD.dat" and save it onto your SD Card in the root directory. Once it is used be sure to place it into the "MotoSAT Configuration File" folder. **This will improve startup time.**

003 🗲

This sample configuration is set for003DIRECTV HD SL5 MODE, 5 LNB, SKEWABLE DISH

The information below is used for obtaining the Network Configuration Number for proper configuring of the NomadSD. The numbers in the first column determine the Network and mount type being used. Always include leading zeros.

Note: NON SKEWABLE dishes will have a single LNB. SKEWABLE dishes will have multiple LNB's.

| •   |                                                                     |                            |
|-----|---------------------------------------------------------------------|----------------------------|
| 000 | DISH NETWORK MODE, 1 LNB, NON SKEWABLE,                             | 119/110                    |
| 001 | DISH NETWORK MD500 Style MODE, 2 LNB, SKEWABLE DIS                  | GH110/119                  |
| 002 | DIRECTV MODE, 1 LNB, NON SKEWABLE,                                  | 101                        |
| 003 | DIRECTV HD-SL5 MODE, 5 LNB, <u>Skewable</u> Dish,                   | 99/101/103/110/119         |
| 004 | BELL EXPRESSVU MODE, 1 LNB, NON SKEWABLE DISH,                      | 91/82                      |
| 005 | BELL_EXPRESSVU HD DP3 MODE, 3 LNB, SKEWABLE DISH,                   | 91/82                      |
| 006 | DIRECTV ENHANCED MODE, 1 LNB, NON SKEWABLE,                         | 101/119                    |
|     | BURN IN MODE, 18 (Factory Use Only)                                 |                            |
|     | CONTINUOUS TEST DISH MODE, SKEWABLE DISH (Factory Us                | e Only)                    |
|     | CONTINUOUS TEST DISH MODE, NON SKEWABLE DISH (Facto                 | ory Use Only)              |
| 011 | SHOW MODE, SKEWABLE DISH                                            |                            |
| 012 | SHOW MODE, NON SKEWABLE DISH                                        |                            |
|     | BURN IN MODE, 8 (Factory Use Only)                                  |                            |
| 014 | DISH NETWORK EAST MODE, 1 LNB, NON SKEWABLE                         | 119/110/61.5               |
|     | BURN IN MODE, 4 (Factory Use Only)                                  |                            |
| 016 | DISH NETWORK WEST MODE, 1 LNB, NON SKEWABLE                         | 110/110/148                |
| 017 | DISH NETWORK HD-DP3 MODE, 3 LNB, <u>SKEWABLE</u> DISH,              | 110/119/129                |
| 018 | DISH NETWORK MODE, 3 LNB, NON SKEWABLE                              | 119/110/129                |
|     |                                                                     |                            |
| Tak | - In the second has a mean an after method of the second method has | and the charts and the re- |

To help choose the proper configuration of your mount, refer to one the charts on the next page.

**Show Mode** can only be entered using the SD Card. See PROGRAMMING NOMAD SD2 CONTROLLER Using the SD Card

#### EXPANATION SD Card Root Directory

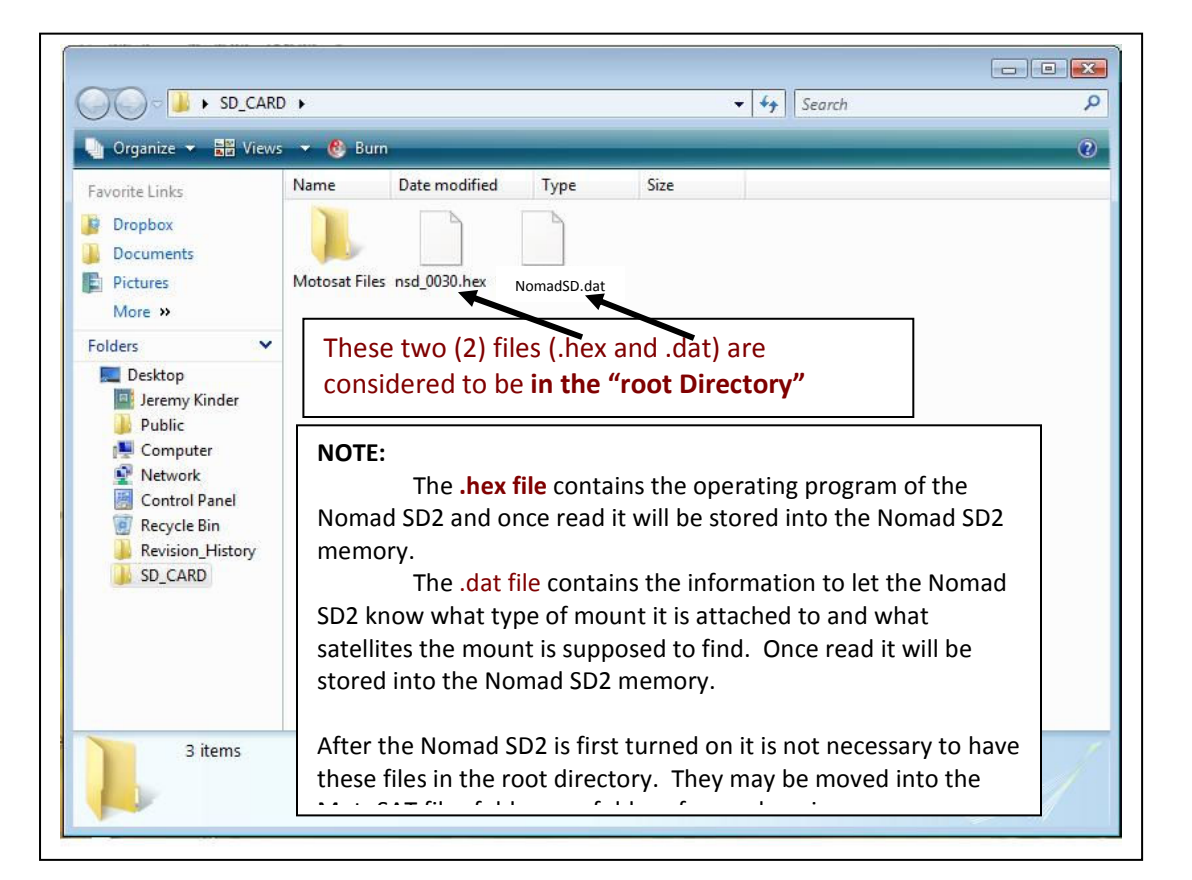

| SD_CARE                                                                                                    | ) •                  |               |      |      | ▼ 4 Search |    | ا <b>ک</b> ا ا |
|----------------------------------------------------------------------------------------------------|----------------------|---------------|------|------|------------|----|----------------|
| Favorite Links  Favorite Links  Forders  Folders  Folders  Computer  Network  Control Panel  Recycle Bin  Revision_History  SD_CARD | Name<br>Motosat File | Date modified | Type | Size | Directory" |    |                |
| 1 item                                                                                                    |                      |               |      |      |            | -4 | A.             |

# For additional information at this time contact MotoSAT Technical Support @ 800-247-7486

The MotoSAT Technician will ask you

- 1. What is your of Mount "Type" (Skewable or Non-Skewable)
- 2. What "Service" do you subscribe to

Thank you for your assistance,

Your Friends at MotoSAT

MotoSAT 1955 South Milestone Dr. Salt Lake City, UT 84104

Tele 800-247-7486 Fax 801-972-5407

www.motosat.com